## 9.2 Matriculating an Applicant into a Student

**Purpose**: Use this document as a reference for matriculating a student in ctcLink.

Audience: Admissions Staff

You must have at least one of these local college managed security roles:

- ZC AD App Entry
- ZC CC SOGI
- ZD AD App Entry
- ZD CC SOGI
- ZZ AD App Entry
- ZZ CC SOGI

You must also set these SACR Security permissions:

- CS 9.2 SACR Security: Basic Requirements for Staff
- <u>CS 9.2 SACR Security: Academic Program Security</u>

If you need assistance with the above security roles or SACR settings, please contact your local college supervisor or IT Admin to request role access

## Matriculating an Applicant into a Student

Navigation: Student Admissions > Application Maintenance > Maintain Applications

Navigation: CS > Main Menu > ctcLink CS Staff Homepage > Admissions Processing (tile)> Processing Applications > Maintain Applications

- 1. The Maintain Applications search page displays.
- 2. Select the **Academic Institution**.
- 3. Enter additional **Search Criteria** to locate your applicant (*Application Nbr, ID, National ID, Last Name/ First Name*).
  - a. *Tip*: Deleting the "0" in the Application Program Nbr field will allow viewing all applications submitted by students.
  - b. Select the **Include History** check box--this also allows a processor to view an applicant's history.

4. Select Search.

| Find an Existing Value  | •             |                      |   |  |
|-------------------------|---------------|----------------------|---|--|
| Search Criteria         |               |                      |   |  |
| Application Nbr         | begins with 👻 |                      | ۹ |  |
| ID                      | begins with 👻 | 201297267            | ۹ |  |
| Academic Institution    | = •           | WA220                | ۹ |  |
| Academic Career         | begins with 🗸 | UGRD                 | ۹ |  |
| Application Program Nbr | = •           |                      | ۹ |  |
| Academic Program        | begins with 🗸 |                      | ۹ |  |
| Admit Term              | begins with 🗸 |                      | ۹ |  |
| Application Center      | begins with 🗸 |                      | Q |  |
| Campus ID               | begins with 🗸 |                      |   |  |
| National ID             | begins with 🗸 |                      |   |  |
| Last Name               | begins with 🖌 |                      |   |  |
| First Name              | begins with 🗸 |                      |   |  |
| Correct History         |               |                      |   |  |
| Search Clear B          | asic Search 📓 | Save Search Criteria |   |  |

- 5. The **Biographical Details** tab displays. Select the **Application Data** tab.
- In the File Information section, check the Complete box if the application is complete.
   a. Checking the box complete will display in the student's Self-Service.
- 7. Enter the **Date** application is marked complete.
  - a. The **External Application Nbr** is populated when a student applies through the Online Admissions Application Portal (OAAP). This number can be used to look up the original application submitted through Application Search.

| Biographical Details Maintain Applications                                                                                 |                                                                                 |                          |                    |                                                      |                         |
|----------------------------------------------------------------------------------------------------|---------------------------------------------------------------------------------|--------------------------|--------------------|------------------------------------------------------|-------------------------|
| Biographical Details                                                                                                    | ses <u>R</u> egional <u>P</u> ersonal                                           | Application Program Data | Application Data   | Application School/Recruiting                        | >                       |
| Paul Kiee 201698308<br>Academic Institution Tacoma CC<br>Academic Career Undergraduate II @<br>Application Number 00157649 |                                                                                 |                          |                    |                                                      |                         |
| *Application Center                                                                                                    | W220 Q. Applicant                                                               | *Admit Typ               | FYR Q First        | Yr                                                   |                         |
| *Application Date                                                                                                    | 07/30/2020                                                                      | Academic Lev             | el                 | ~                                                    |                         |
| "Created On                                                                                                    | 07/30/2020                                                                      | "Notification Pla        | Regular Admission  | n Decision 👻                                         |                         |
|                                                                                                    | Prior Application                                                               | Application Metho        | bd                 | ~                                                    |                         |
|                                                                                                    | Previous Attendance                                                             | From Da                  | te                 |                                                      |                         |
|                                                                                                    | Graduated early?                                                                | To Da                    | te                 |                                                      |                         |
|                                                                                                    | Not Currently Attending School     Electronic Signature     Criminal Conviction | Я                        |                    |                                                      |                         |
| Additional Information                                                                                                    |                                                                                 |                          |                    |                                                      |                         |
| Housing Interest                                                                                                    | t                                                                               | ✓ □ Financial Air        | d Interest         | Intl Student Health Co                               | overage                 |
| File Information                                                                                                    |                                                                                 | Application Fee Info     | rmation            |                                                      |                         |
| Complete External Appli                                                                                                    | Date 07/30/2020                                                                 | Status P<br>Fee Type     | ending<br>Standard | Calculate Applii<br>Item Summary<br>Display Errors / | cation Fees<br>Warnings |
|                                                                                                    |                                                                                 |                          |                    |                                                      |                         |

8. Select the **Application Program Data** tab.

| < Biographical Details                                                                                          | Maintain Applications                                                                                                   |
|----------------------------------------------------------------------------------------------------|----------------------------------------------------------------------------------------------------|
| Biographical Details Addresses Regional Personal Application                                                    | on Program Data Application Data                                                                                        |
| Paul Klee Academic Institution Tacoma CC 201698308<br>Academic Career Undergraduate                             | Application Number 00157649<br>Career Number 0                                                                          |
| Program Data                                                                                                    | Q    4 4 1 of 1 ~ > >  4   View All                                                                                     |
| Program Number 0<br>*Admit Term 2207 Q 2020 FALL<br>*Academic Program ACADM Q ACADM<br>*Academic Load Full-Time | *Effective Date 07/30/2020 III + -<br>Effective Sequence 1 № № ♥ ♥<br>Expected Graduation Term Q<br>*Campus MAIN Q Main |
| Program Status                                                                                                  | Astin: Data 07/00/2020                                                                                                  |
| *Program Action APPL Q Application<br>Last Updated On 07/30/2020 9:07:44PM By CTC_TMARTIN                       | Action Reason Q<br>Evaluation                                                                                           |
| Plan Data                                                                                                    | Q    4 4 1 of 1 v  >  >     View All                                                                                    |
| *Academic Plan LASDTAA Q Academic Transfer AA DTA                                                               | Major AA 🛨 🗖                                                                                                    |
| Sub-Plan Data                                                                                                   | Q I II I I I I I View All                                                                                               |
| *Sub-Plan ANTHROPOLO Q, Anthropology                                                                            | Spec + -                                                                                                    |
| Transfer To Education 🗸                                                                                         | Go                                                                                                    |

- 9. The **Application Program Data** tab displays. In the **Program Data** section, select the **Add a New Row [+]** icon; this creates a new date-effective row.
  - a. **Plan Data.** The **Academic Plan** the student selected on their application (*OAAP or paper*) will be populated in this field.

b. **Sub-Plan Data.** (*Optional Field*). The **Sub-Plan** the student selected on their application (*OAAP or paper*) will display in this field.

| Biographical Details                                                                                                    |                                       |                                                               |                         | Maintain /               | Application | s              |
|----------------------------------------------------------------------------------------------------|---------------------------------------|---------------------------------------------------------------|-------------------------|--------------------------|-------------|----------------|
| Biographical Details Addresses Regional Personal Applica                                                                                                    | ation Program Data                    | Application Dat                                               | ta >                    |                          |             |                |
| Paul Klee - 201698398<br>Academic Institution Tacoma CC<br>Academic Career Undergraduate                                                                     | Applicat<br>Car                       | tion Number 00<br>reer Number                                 | 157649<br>0             |                          |             |                |
| ogram Data                                                                                                    |                                       | Q                                                             |                         | 1 of 1 👻 🗎               |             | ew All         |
| Program Number 0<br>*Admit Term 2207 Q 2020 FALL<br>*Academic Program ACADM Q ACADM<br>*Academic Load Full-Time V                                            | *Effe<br>Effective<br>Expected Gradua | ctive Date 07/30<br>Sequence 1<br>tion Term .<br>*Campus MAIN | 0/2020 🛗<br>Q<br>Q Main | <b>1</b> 2               | +<br>3 Ø    | -              |
| rogram Status                                                                                                    |                                       |                                                               |                         |                          |             |                |
| Status Applicant<br>"Program Action APPL Q Application<br>Lest Updated On 07/30/2020 9:07:44PM By CTC_TMARTIN                                                | Action Da<br>Action Reas              | on Q<br>Evaluati                                              | lon                     |                          |             |                |
| lan Data                                                                                                    |                                       | Q I H                                                         | 4 1 of 1 •              | r - > - > -              | I View All  |                |
| *Academic Plan LASDTAA Q Academic Transfer AA DTA                                                                                                    | . ,                                   | Major                                                         | AA                      |                          | + -         |                |
| Sub-Plan Data                                                                                                    | Q                                     | I N - K                                                       | 1 of 1 🗸 🔶              |                          | IIA w       |                |
| "Sub-Plan ANTHROPOLO Q Anthropology                                                                                                    | Spe                                   | ec.                                                           |                         | +                        | -           |                |
| Transfer To Education                                                                                                    | Go                                    |                                                               |                         |                          |             |                |
| Return to Search         Notify         Refresh           aphical Details         Addresses         Regional         Personal         Application Program Da | Updat<br>Ita   Application Data       | e/Display                                                     | nclude History          | Correct<br>Application S | History     | e   Additional |
|                                                                                                    |                                       |                                                               |                         |                          |             |                |
|                                                                                                    |                                       |                                                               |                         |                          |             |                |

- 10. The new effective-dated row displays.
  - If a student wants to enroll in the current term, the effective date for the MATR row must be before the term start date.

For example, a student applies for the fall term and is matriculated on 9/20/2016. However, the term start date is 9/19/2016, so this student would not be term activated and enrolled for fall. In this case, the student's application and matriculation should be backdated prior to 9/19/2016.

- 11. In **Program Action**, select "MATR."
- 12. Select **Create Program**; this matriculates the applicant and creates the Student Program/ Plan--Academic Plan & Sub-Plan (*Optional*).

| < Biographical Details                                                                                                    | Maintain Applications                                                                                   |
|----------------------------------------------------------------------------------------------------|----------------------------------------------------------------------------------------------------|
| Biographical Details         Addresses         Regional         Personal         Application Program Data                                               | Application Data                                                                                        |
| Paul Klee         201698308           Academic Institution         Tacoma CC         Applicc           Academic Career         Undergraduate         Ca | ation Number 00157649<br>areer Number 0                                                                 |
| Program Data                                                                                                    | Q    4 4 1 of 2 🗸 🕨 🕨   View A                                                                          |
| Program Number 0 **Eff<br>*Admit Term 2207 Q 2020 FALL Effective<br>*Academic Program ACADM Q ACADM Expected Gradu<br>*Academic Load Full-Time V        | ective Date 07/30/2020 🕮 + -                                                                            |
| Program Status                                                                                                    |                                                                                                    |
| Status Active Action D *Program Action MATR Q Matriculation Action Rear Last Updated On 07/30/2020 9/07:44PM By CTC_TMARTIN Create Program              | ate 07/30/2220<br>son Q<br>Evaluation                                                                   |
| Plan Data                                                                                                    | Q i i I I I I I I I View All                                                                            |
| *Academic Plan LASDTAA Q, Academic Transfer AA DTA                                                                                                    | Major AA + -                                                                                            |
| Sub-Plan Data Q                                                                                                    | ◀ ◀ 1 of 1 ▾ ▷ ▷    View All                                                                            |
| *Sub-Plan ANTHROPOLO Q Anthropology Sp                                                                                                    | ec + -                                                                                                  |
| Transfer To Education  Go                                                                                                    |                                                                                                    |
| Save Return to Search Notify Refresh Upda iographical Details   Addresses   Regional   Personal   Application Program Data   Application Data           | te/Display Include History Correct History Application School/Recruiting   Application Student Response |

13. The **Create Program** button grays out. To reverse, update or alter the **Program Action**, a new date-effective row must be created.

| < Application Program Data                                                                 | Maintain Application |
|--------------------------------------------------------------------------------------------|----------------------|
| Biographical Details Addresses Regional Personal Application Program Data Application Data |                      |
|                                                                                            |                      |
| Paul Kiee 201696308<br>Academic Institution Tacoma CC Application Number 00157649          |                      |
| Academic Career Undergraduate Career Number 0                                              |                      |
|                                                                                            |                      |
| Program Data Q   I d d 1 of 2 v                                                            | I View All           |
| *Effective Deta 07/20/2020                                                                 |                      |
| Program Number 0 Effective Date 0750/2020                                                  | N R O                |
| *Admit Term 2207 2020 FALL Effective Sequence 2                                            |                      |
| *Academic Program ACADM ACADM Expected Graduation Term                                     |                      |
| *Academic Load Full-Time ~ *Campus MAIN Main                                               |                      |
| Joint Program                                                                              |                      |
| Program Status                                                                             |                      |
| Status Active Action Date 07/30/2020                                                       |                      |
| *Program Action MATR Matriculation Action Reason                                           |                      |
| Last Updated On 07/30/2020 9:32:59PM By CTC_TMARTIN                                        |                      |
| Create Program                                                                             |                      |
|                                                                                            | 5 51 1 30 AU         |
| Plan Data Q I I a I I I I I I I I I I I I I I I                                            | P PI I View All      |
| *Academic Plan LASDTAA Academic Transfer AA DTA Major AA                                   |                      |
| Sub-Plan Data Q   I d 1 of 1 v                                                             | ▶ View All           |
| *Sub-Plan ANTHROPOLO Anthropology Spec                                                     |                      |
| Transfer To Education  Go                                                                  |                      |
| Save Return to Search Notify Refresh Update/Display Include History                        | Correct History      |

14. Process complete.

| Admissions Program<br>Action   | Description                                                                                                    | Addition Steps Caused by<br>Action                                                                                                    |
|--------------------------------|----------------------------------------------------------------------------------------------------|----------------------------------------------------------------------------------------------------|
| ADMT - Admit                   | A person has been<br>evaluated and admitted<br>into an academic program.                                                                                                    |                                                                                                    |
| ADRV - Admission<br>Revocation | A person was admitted into<br>an academic program, but<br>it was later determined<br>that the person did not<br>qualify for admission. The<br>individual was assigned a<br>Cancelled status from an<br>Admitted or Active status                                       | When revoking admission<br>for a person who has a<br>current action of<br>Matriculation, and<br>therefore an Active status,<br>you must go to Records<br>and Enrollment to take this<br>action on the Student<br>Program/Plan component.<br>When you revoke<br>admission from Records<br>and Enrollment, the<br>Student program<br>information is deleted and<br>your application<br>information is updated as<br>Cancelled Due to<br>Admission Revocation. If<br>the person never had an<br>action of matriculation, you<br>can add an Admission<br>Revocation action directly<br>in PeopleSoft Recruiting<br>and Admissions. |
| APPL - Application             | A person has an<br>application that is under<br>consideration by an<br>academic program.                                                                                                    |                                                                                                    |
| COND - Conditional Admit       | A person has been<br>evaluated and accepted<br>into an academic program<br>on a conditional basis.<br>Along with a Conditional<br>Admit action you can<br>assign a checklist code to<br>help track the outstanding<br>requirements for the<br>conditions of admission. |                                                                                                    |

| Admissions Program<br>Action       | Description                                                                                                    | Addition Steps Caused by<br>Action |
|------------------------------------|----------------------------------------------------------------------------------------------------|------------------------------------|
| DATA - Data Change                 | Data relative to an<br>applicant's academic<br>program was changed. This<br>action records the fact that<br>a change was made.                                                                                                    |                                    |
| DDEF - Defer Decision              | An evaluation was<br>performed on an<br>application, but a decision<br>was not made. This action<br>records the fact that an<br>application has been<br>evaluated. For example, a<br>person applies under an<br>early notification plan. The<br>person is evaluated but<br>does not meet the early<br>decision criteria. The final<br>decision is deferred until<br>the regular decision<br>deadline. |                                    |
| DEFR - Defer Enrollment            | A person has been<br>admitted and may be<br>active for one admit term<br>but will actually enroll in a<br>later admit term. This<br>action enables you to<br>change the admit term for<br>the applicant and record<br>that he or she is deferring<br>enrollment.                                                                                                    |                                    |
| DEIN - Intention to<br>Matriculate | A person has indicated<br>intent to matriculate, but<br>has not completed all the<br>steps to become an active<br>student. Reasons can be<br>defined to clarify why the<br>candidate is changed from<br>an admitted status to a<br>Prematriculant status.                                                                                                    |                                    |
| DENY - Deny                        | A person has been denied admission to an academic                                                                                                    |                                    |

| Admissions Program<br>Action | Description                                                                                                    | Addition Steps Caused by<br>Action                                                                                                    |
|------------------------------|----------------------------------------------------------------------------------------------------|----------------------------------------------------------------------------------------------------|
|                              | program.                                                                                                    |                                                                                                    |
| MATR - Matriculation         | A person has completed all<br>necessary steps to become<br>an active student in an<br>academic program.                             | When you enter an action<br>of Matriculation, you must<br>click the Create Program<br>button that creates a<br>record for this person in<br>Student Records. You can<br>not save the page until you<br>click this button. After you<br>matriculate the applicant,<br>the component is saved.<br>Also, all fields become<br>unavailable for input<br>because this person now<br>belongs to Student<br>Records. |
| PLNC - Plan Change           | The academic plan to<br>which an applicant is<br>applying was changed.                                                              |                                                                                                    |
| PRGC - Program Change        | The academic program to which an applicant is applying was changed.                                                                 |                                                                                                    |
| RAPP - Readmit Application   | A person has applied to<br>reenter a student career<br>and academic program for<br>which he or she already<br>has a student record. | When you choose this<br>action, the Career Number<br>field becomes available for<br>input. You must select<br>which student record<br>should be populated with<br>the readmit information if<br>the student ends up<br>enrolling again.<br>Additionally, if you enter<br>this action, the admit type<br>you enter on the<br>Application Data page must<br>be one associated with<br>readmit processing.       |
| RECN - Reconsideration       | A person who has a<br>cancelled status for the<br>academic program, but is                                                          | After an action of<br>reconsideration is taken,<br>you can admit the                                                                                                    |

| Admissions Program<br>Action        | Description                                                                                                    | Addition Steps Caused by<br>Action                                                                                                    |
|-------------------------------------|----------------------------------------------------------------------------------------------------|----------------------------------------------------------------------------------------------------|
|                                     | being reconsidered for<br>admission in the same<br>applicant pool.                                                                                                    | applicant. You cannot take<br>an action of Admit if the<br>program status is<br>Cancelled. You must first<br>select a Reconsideration<br>action. |
| WADM - Administrative<br>Withdrawal | A person's application to<br>an academic program has<br>been withdrawn from<br>consideration for<br>admission or from<br>enrollment in a class. This<br>can be done before or after<br>an action of admit has<br>been taken or after the<br>applicant has achieved<br>active status. In addition,<br>reasons can be created to<br>clarify when or why the<br>application was withdrawn. |                                                                                                    |
| WAIT - Waitlist                     | A person has been<br>evaluated and may be<br>eligible for admission, but<br>you do not want to offer<br>them admission at this<br>time. For example, there<br>may not be enough space<br>in the class. The candidate<br>is currently active on the<br>waitlist.                                                                                                    |                                                                                                    |
| WAOF - Waitlist Offer               | A person has been<br>evaluated and may be<br>eligible for admission, but<br>you do not want to offer<br>them admission at this<br>time. The candidate has<br>been offered a place on a<br>waitlist, but has not<br>accepted that offer.                                                                                                    |                                                                                                    |
| WAPP - Applicant<br>Withdrawal      | A person has withdrawn from consideration for                                                                                                    |                                                                                                    |

| Admissions Program<br>Action | Description                                                                                                    | Addition Steps Caused by<br>Action |
|------------------------------|----------------------------------------------------------------------------------------------------|------------------------------------|
|                              | admission or from the<br>entering class. Reasons can<br>be created to clarify when<br>or why the withdrawal<br>occurred. For example, an<br>action of applicant<br>withdrawal with Before<br>Decision as the reason<br>indicates the individual<br>withdrew early enough in<br>the process that no<br>admission decision had<br>been made. A Waitlist<br>Withdrawal reason<br>indicates someone who did<br>not want to accept a place<br>on the waitlist. |                                    |